## Главный бухгалтер 9.55

Дата выпуска модификации 30.06.2008

Данная модификация содержит следующие основные доработки и изменения:

- Введен новый режим, позволяющий в любом месте программы по комбинации клавиш [Alt]+[1] рассчитать временное сальдо по произвольному условию. При этом для определенных режимов работы программы, исходя их текущих активных данных, предлагаются различные начальные условия для формирования сальдо. Если, например, этот режим будет вызван при просмотре проводок или вводе проводок через блок, то в качестве параметров для формирования сальдо будет предложена дата проводки (дата расчета сальдо) и счета, указанные в корреспонденции счетов. Если режим будет вызван из какого-либо документа или книги покупок/продаж, то в качестве параметров будут использоваться дата документа (дата записи в книге) и субсчет, указанный в документе или записи книги. В любом случае по клавише [Home] можно переключиться в общее меню задания условий для расчета сальдо.
- В программу введена возможность вызова внешних модулей (плагинов), дополняющих функциональность программы. Эти модули описываются в текстовом файле *Plugin.alg*, расположенном в поддиректории *\DAT*, и могут содержать особые режимы обработки данных, специально разработанные для каждого пользователя.

В любом месте программы меню всех существующих внешних модулей вызывается по комбинации клавиш [Ctrl]+[F11], а меню модулей, предназначенных только для конкретного программного блока, по клавише [F11].

С данной модификацией программы поставляются следующие внешние модули:

• автоматическое создание в книге покупок записей по сторно аванса на основании проводок с корреспонденцией 68 62.

По указанной в проводке сумме (сумма НДС) рассчитывается сумма без НДС (по действующей ставке, соответствующей записи с кодом 1 в справочнике ставок НДС). Не всегда за счет ошибок округления эта сумма получается правильной. Поэтому для уточнения в пределах +/- 2-х записей относительно исходной проводки программа старается найти проводку по учету аванса с корреспонденцией 62 62. И если таковая найдена, то сумма без НДС рассчитывается через указанную в ней сумму.

В связи с этим модуль лучше запускать без предварительного применения выбора проводок, либо с выбором, обеспечивающим отбор проводок по кредиту синтетического счета 62. В противном случае проводка с корреспонденцией 62 62 не будет найдена.

Отражение сторно аванса в книге покупок может быть проведено как для одной проводки, на которой установлен курсор, так и для всех выбранных или указанных за определенный период проводок.

Процесс создания записей в книге покупок может быть осуществлен либо в автоматическом режиме (без возможности правки информации заносимой в книгу), либо с возможностью просмотра и правки заносимой записи.

• автоматическое создание в книге продаж записей о полученном авансе на основании проводок, имеющих корреспонденцию 51 62-11 или 62 62-11.

Для данного модуля оптимальнее предварительно провести соответствующий выбор проводок.

Отражение аванса в книге продаж может быть проведено как для одной проводки, на которой установлен курсор, так и для всех выбранных или указанных за определенный период проводок.

Процесс создания записей в книге продаж может быть осуществлен либо в автоматическом режиме (без возможности правки информации заносимой в книгу), либо с возможностью просмотра и правки заносимой записи.

• создание проводок по получению аванса на основании кредитовых остатков на счете 62 (но не счета для отражения авансов 62-11 !) и параллельно с ними - проводок по начислению НДС с аванса (68 62-11).

Для корректного отражения авансов всегда, если получена предоплата, требуется сделать проводку 51(50) 62-11. Но на практике, когда количество подобных операций в течение отчетного периода велико (да к тому же на конец отчетного периода эти авансы закрываются реализацией), отражать их как авансы крайне трудоемко. Разумнее авансами считать только кредитовые остатки на конец отчетного периода по счету 62. И именно их отразить на счете 62-11. Проводки, которые переносят остатки со всех субсчетов счета 62 (кроме 62-11) на счет 62-11 и будут отражать получение аванса. Модуль может быть запущен как из стандартного режима просмотра сальдо, так и из режима расчета временного сальдо по любому условию, который вызывается по комбинации клавиш [Alt]+[1]. В первом случае создание проводок может быть осуществлено как для одной сальдовой записи, на которой установлен курсор, так и для всех подходящих под условие записей. Для второго случая - всегда для всех записей.

Процесс создания проводок проходит в автоматическом режиме. Просмотр и правка проводок при их создании не предусмотрены.

Два первых модуля доступны при работе с проводками, а последний - из режима просмотра сальдо.

- В связи с тем, что для вызова меню внешних модулей задействованы клавиша [F11] и комбинация клавиш [Ctrl]+[F11], в книгах покупок/продаж вызов режимов создания/просмотра дополнительных листов теперь осуществляется соответственно по клавише [+] и комбинации клавиш [Ctrl]+[+]. Ранее для этих режимов как раз и использовались клавиша [F11] и комбинация клавиш [Ctrl]+[F11]
- Максимально унифицированы меню при выходе из программы для прошлого (архивного) и текущего года. Теперь они выглядят так:

текулний гол.

| прошлый тод.                                              | текущий год.                                                        |
|-----------------------------------------------------------|---------------------------------------------------------------------|
| Выход                                                     |                                                                     |
| выход<br>запись на дискету (флеш-диск)<br>запись на диск  | без записи<br>с записью на дискету (флеш-диск)<br>с записью на диск |
| выборочная архивация<br>запись архивов<br>создание архива | выборочная архивация<br>запись архивов                              |

Для прошлого года создание архива и запись архивов разнесены в разные пункты меню. При этом, для записи архивов введена возможность записи:

• на дискету

прошлый гол.

- на флеш-диск
- в произвольную директорию (указывается через навигатор по дискам) Запись на диск теперь можно проводить:
  - в заданную директорию
  - в произвольную директорию

Пункт меню "в заданную директорию" появляется, если директория для копирования задана в режиме "Сервис"->"установки"->"пути доступа"->"копир.на диск".

Добавлен новый режим "выборочная архивация", обеспечивающий создание единственного архивированного файла, содержащего указанные пользователем файлы базы данных. Имя файла формируется автоматически из имени рабочей директории и рабочего года. Режим полезен, например, при необходимости переслать по E-mail определенный набор файлов базы данных.

- Для работы с журналом проводок добавлен еще один режим выбора проводок (выбор по источнику), вызываемый по комбинации клавиш [Shift]+[F4].

Данный режим предназначен для выбора из журнала проводок записей, созданных на основании какоголибо источника. Источником создания проводки может служить документ, блок проводок, запись книги покупок или книги продаж, отчетная форма или внешний модуль (стандартная проводка источником не является !). Т.е. если проводка, на которой нажата комбинация клавиш [Shift]+[F4], создана, например, при регистрации какого-либо документа, то в выбор попадут все проводки, которые были созданы при регистрации данного конкретного документа. Этот режим выбора не требует задания условия выбора, т.к. оно формируется автоматически на основе внутренних параметров проводки.

Для большей информативности справа на нижней рамке карточки проводки введена индикация источника создания проводки.

- Режим выбора проводок по произвольному условию дополнен возможностью выбора по источнику создания проводок.

В отличие от режима выбора, вызываемого по комбинации клавиш [Shift]+[F4], выбираются все проводки за заданный период, созданные на основании указанного источника, например, при регистрации всех платежных поручений.

- При вводе/редактировании проводок в поле "наименование операции" введена возможность вызова справочников - по клавише [F3] вызывается справочник субсчетов 2-го порядка, а по комбинации клавиш [Shift]+[F3] - справочник примечаний. В поле "примечание" также можно вызывать справочник субсчетов 2-го порядка, для чего следует нажать комбинацию клавиш [Shift]+[F3].

При подстановке в эти поля информации из справочников введена возможность не заменять существующее в поле содержание, а дополнять его информацией из справочника. Для этого перед нажатием клавиши **[Enter]** в справочнике следует нажать клавишу **[+]**.

- Справочник реквизитов организации ("*Сервис"-> "реквизиты"-> "другое"*) дополнен новыми реквизитами, используемыми при составлении отчетов:

| Пояснение                                                                                 | Переменная | Длина |
|-------------------------------------------------------------------------------------------|------------|-------|
| Организация-представитель                                                                 | PRED_ORG1  | 45    |
| Организация-представитель / продолжение                                                   | PRED_ORG2  | 45    |
| Документ, подтверждающий полномочия представителя                                         | PRED_DOK   | 50    |
| Место выдачи свидетельства о постановке<br>на налоговый учет                              | SVID_MESTO | 25    |
| Дата начала хозяйственной деятельности                                                    | START_DATA | 10    |
| Код подчиненности в ФСС                                                                   | PODC_FSS   | 5     |
| Серия и N свидетельства о государственной<br>регистрации                                  | GR_SVID    | 20    |
| Дата выдачи свидетельства о<br>государственной регистрации                                | GR_SV_DATA | 20    |
| Орган, выдавший свидетельство о<br>государственной регистрации                            | GR_SV_ORGN | 0     |
| Место выдачи свидетельства о государственной регистрации                                  | GR_SV_MEST | 25    |
| Номер уведомления о возможности<br>применения упрощенной системы<br>налогообложения       | UPR_UVED   | 15    |
| Дата выдачи уведомления о возможности<br>применения упрощенной системы<br>налогообложения | UPR_DATA   | 10    |

На основании этих реквизитов введены макросы, которые могут использоваться в шаблонах отчетных форм:

| Макрос       | Пояснение                                                                           |
|--------------|-------------------------------------------------------------------------------------|
| [PRED_ORG1]  | 1-я часть полного наименования организации-<br>представителя                        |
| [PRED_ORG2]  | 2-я часть полного наименования организации-представителя                            |
| [PRED_ORG]   | полное наименование организации-<br>представителя                                   |
| [PRED_DOK]   | документ, подтверждающий полномочия представителя                                   |
| [SVID_MESTO] | место выдачи свидетельства о постановке на налоговый учет                           |
| [START_DATA] | дата начала хозяйственной деятельности                                              |
| [PODC_FSS]   | код подчиненности в ФСС                                                             |
| [UPR_UVED]   | номер уведомления о возможности<br>применения упрощенной системы<br>налогообложения |
| [UPR_DATA]   | Дата выдачи уведомления о возможности применения упрощенной системы налогообложения |
| [GR_SVID]    | Серия и N свидетельства о гос.регистрации                                           |
| [GR_SV_DATA] | Дата выдачи свидетельства о гос.регистрации                                         |

| [GR_SV_ORGN] | Орган, выдавший свидетельство о гос.регистрации |
|--------------|-------------------------------------------------|
| [GR_SV_MEST] | Место выдачи свидетельства о гос.регистрации    |

Список существующих макросов может быть вызван в режиме редактирования электронной таблицы по комбинации клавиш [Ctrl]+[F1].

Т.к. справочник макросов в большинстве случаев создается на основании справочника реквизитов (*"Сервис"->"реквизиты"->"другое"*), то он также может быть вызван из справочника реквизитов по указанной комбинации клавиш. В этот момент справочник макросов можно практически полноценно (доступны не все поля справочника) редактировать - вводить новые, удалять, корректировать и переставлять местами записи.

- Введена новая установка, действующая при упрощенном налоговом учете, [объект налогообложения], которая определяет, что является базой для исчисления налога - доходы или доходы, уменьшенные на величину расходов.

Эта установка становится доступной, когда в режиме "*Сервис*"-> "установки"->"установки по учету" в разделе "Налоговый учет" задается установка [упрощенный] или когда на активной установке [упрощенный] нажимается клавиша [Enter].

- Для индивидуальных предпринимателей в печатные формы счета-фактуры, книги покупок и книги продаж в области подписей введено автоматическое заполнение реквизитов ИП, при условии что в справочнике реквизитов ("*Сервис*"->"*реквизиты*"->"*другое*") в строки "*ОГРНИП*", "*Серия и N свидетельства о гос.регистрации*" и "Дата выдачи свидетельства о гос.регистрации" занесена соответствующая информация.
- Режим "Сервис"->"импорт данных" дополнен возможностью импортировать данные из архивированных резервных копий, создаваемых программой 2 раза в месяц, при условии что в режиме "Сервис" >"установки"->"дополнит.установки" активна установка [создание архивированной копии].
- Введена возможность объединения (дополнения) блочных проводок. Следует учитывать, что при их импорте в списке для импорта отражаются только наименования блоков, а содержания никогда не показываются.
- В сервисе для справочника блочных проводок введен режим копирования блоков из одного раздела в другой. Режим вызывается по комбинации клавиш [Shift]+[F5] из списка "наименование блоков". Т.е. теперь есть возможность скопировать, например, блок из раздела "проводки" в раздел "приходный ордер".
- Переделан режим печати блоков. Теперь независимо от того, где вызывается режим печати в списке блоков или в самом блоке предлагается указать, что печатать:
  - все блоки
  - блоки, относящиеся только к выбранному разделу (документу)
  - текущий блок
- При редактировании электронных таблиц отчетных форм ("Итоги" ->"финансовые результаты") можно использовать два новых режима:
  - смещение уровней в сторону увеличения (повышение уровня) Вызывается по комбинации клавиш [Ctrl]+[+].
  - смещение уровней в сторону понижения (понижение уровня). Вызывается по комбинации клавиш [Ctrl]+[-].

Смещение уровня может осуществляться как для отдельной строки, так и для блока строк (уровня с подуровнями)

- Внесены изменения непосредственно в отчетные формы:
  - Исключены формы 101-103 по расчету налога на имущество. Вместо них на основании приказа МинФина РФ от 20.02.2008 № 27н введены новые:
    - 101 Налоговый расчет по авансовому платежу по налогу на имущество
    - 102 Налоговая декларация по налогу на имущество

В этих формах применены принципиально новые требования к заполнению информационных полей (показателей):

- все показатели отражаются посимвольно в специальных ячейках,
- если показатель пустой, то во всех ячейках, предназначенных для отражения показателя, проставляются прочерки,
- текстовые показатели отражаются слева направо заглавными буквами,
- числовые показатели отражаются также слева направо. В последних незаполненных ячейках ставится прочерк,
- ИНН отнесен к числовым показателям, поэтому для организаций, имеющих 10-значный ИНН, последние две ячейки 12-значного поля заполняются прочерком.

Для успешного заполнения указанных форм в справочник полных счетов введены новые счета:

1-8 Льготируемое имущество

2-8 Амортизация льготируемого имущества

которые, если необходимо, рекомендуем использовать.

- Согласно приказу МинФина РФ от 05.05.2008 № 54н изменена налоговая декларация по налогу на прибыль - вместо форм 011-016 применены формы:
  - 011 Приб./обязат.стр.

012 - Пр/р.1.2,1.3, пр.3-5

013 - Приб./Листы 03-07

Форма 011 содержит обязательные для сдачи страницы декларации:

- Титул (Лист 01)
- Подраздел 1.1 Раздела 1
- Лист 02 и Приложения 1 и 2 к Листу 02

В формах 012 и 013 размещены необязательные страницы декларации, которые заполняются по необходимости самостоятельно:

- Форма 012 содержит:
  - Подразделы 1.2 и 1.3. Раздела 1
  - Приложения 3, 4 и 5 к Листу 02
- Форма 013 содержит листы 03, 04, 05, 06 и 07.

В новой декларации по налогу на прибыль так же как и в декларации (расчете) по налогу на имущество применены новые правила по заполнению показателей, но что самое интересное, эти правила не идентичны описанным в Порядке заполнения декларации (расчета) по налогу на имущество и прописаны нечетко! Поэтому применены правила для декларации (расчета) по налогу на имущество.

Следует учитывать, что для полноценного заполнения декларации (по крайней мере, в объеме обязательных страниц), необходимо настраивать электронную таблицу, чтобы корректно заполнялись приложения 1 и 2 к Листу 02 (данные о доходах и расходах).

Для гарантированного заполнения декларации введена форма 016 - по содержанию полная копия формы 011, но в которой в электронной таблице применены запросы, ориентированные на сбор информации по отражаемым в проводках кодам доходов и расходов. Для этого Вы должны в режиме "*Cepsuc*"-> "установки"->"установки по учету" активизировать установку [общий налоговый учет], импортировать из текущего комплекта поставки справочник доходов и расходов и пометить проводки необходимыми кодами доходов и расходов.

Чтобы это сделать быстро, можно применять режим группового редактирования проводок, вызываемый по комбинации клавиш [Alt]+[F4] из журнала проводок.

- Доработаны формы, применяемые для подготовки отчета в ФСС:
  - изменена форма 052 (ФСС /табл. 4-6), которая содержала только таблицы отчета, заполняемые организациями, применяющими специальные налоговые режимы (не являющие плательщиками ЕСН), которые, к тому же, заполнялись вручную. Теперь по аналогии с формой 051 она содержит титул, таблицы 4-6 и 9-12 и снабжена расчетной частью (электронной таблицей), т.е. содержит оптимальный набор таблиц для "упрощенцев", тогда как форма 051 оптимальный набор для организаций, являющихся плательщиками ЕСН.
  - в форме 053 в таблицах 7 и 8 исходные ячейки заполнены прочерками, а в итоговых применены формулы суммирования для автоматического заполнения в случае отражения в этих таблицах необходимых данных.
- Формы 260 и 261 справка и заявление в ФСС о подтверждении вида экономической деятельности объединены в одну форму 260.

- Сообщение о открытии/закрытии расчетного счета (Форма 271) изменено в соответствии с приказом ФНС России от 17.01.2008 № ММ-3-09/11@ (Форма № С-09-1)
- Внесены изменения в электронные таблицы, предназначенные для расчета форм 091, 096 (отчеты по ПФ) и 061, 071 (отчеты по ЕСН):
  - введены запросы по числу работников, достигших того или иного уровня регресса (существовавший до этого алгоритм по автоматическому определению количества "регрессных" сотрудников не всегда обеспечивал корректный расчет)
  - в связи с тем, что формы заполняются в рублях, применены алгоритмы по нивелированию ошибки округления, когда заработная плата начисляется с копейками (надо стремиться избегать подобных ситуаций !).
- В форму 201, применяемую для расчета заработной платы:
  - введено автоматическое определение используемого режима налогообложения. В зависимости от этого ЕСН либо считается, либо нет.
  - введен учет авансовых платежей, которые, если требуется, необходимо отражать проводками 70 50(51) с примечанием *"аванс"*. На наш взгляд это наиболее приемлемый вариант, который формирует долг работника перед предприятием по счету 70 и не требует последующего сторнирования начисленного аванса.
  - внесены доработки по отражению начисленной на предыдущем месте работы заработной платы нового работника (предыстория). На основании справки 2-НДФЛ следует ежемесячно отразить полученные доходы проводками с корреспонденцией 200 170-1-9999 (9999 субсчет работника). В корреспонденции применены неактивные (забалансовые) счета 200 и 170.

Информация об удержанной сумме НДФЛ отражается проводкой на 01 января с корреспонденцией 170-1-9999 200.

- Доработаны формы 211 и 212, применяемые для создания расчетно-платежных ведомостей:
  - введена возможность сбора информации по начисленным отпускным (стандартную проводку по начислению з/платы необходимо помечать примечанием "*omnyck*").
  - введен учет выплаченных авансов
  - введен расчет начисления взносов в ФСС по профриску исходя из итоговой начисленной по ведомости заработной платы. Для чего в разделе "отчетные формы" справочник блоков дополнен блоком по созданию соответствующей проводки. Для вызова этого блока после расчета ведомости следует набрать комбинацию клавиш [Ctrl]+[B].
  - Существующая форма ведомости (Вариант 1) дополнена новой (Вариант 2), в которую введены колонки по отражению отпускных и авансов. При этом в Excel-листе реализована возможность скрытия/раскрытия отдельных колонок ведомости. Так могут быть скрыты колонки, отражающие начисления по договорам ГПХ и из прибыли, суммы аванса и подписи. Скрытие/раскрытие колонок осуществляется нажатием левой кнопки мыши на кнопках [+] или [-], расположенных в верхней части Excel-листа.

На 33-й строке листа введена установка [З/плата выдается в кассе(1)/перечисляется на пластиковую карточку(0)]. В зависимости от заданного значения установки корректируется текст в отдельных полях (в т.ч. и в наименовании) ведомости. Если заработная плата перечисляется на карточку, следует в выделенное для установки поле ввести значение 0. При этом возможно скрытие колонки "Подпись".

- В форму 151 "Книга учета/титул" добавлен заверительный лист ("В книге пронумеровано и прошнуровано...").
- В справочнике кодов доходов и расходов для общего режима налогообложения снято ограничение по значениям кодов - разрешалось использовать коды в диапазоне 100...300. Теперь могут применяться любые значения от 1 до 999. Рекомендуем, например, для доходов использовать значения кодов от 1 до 199, а выше - для расходов.